# **Tutoriel** Extranet client

Décembre 2021

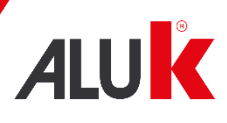

ALUK.FR

## Sommaire

- 1. Première connexion
- 2. Réclamations
- 3. Notifications / Mes paramètres
- 4. Ajouter un nouvel utilisateur
- 5. Base documentaire

#### 1. Première connexion

Pour se connecter, aller sur ce lien : <u>https://myaluk.com/</u>

1. Lors de votre première connexion, il faut d'abord cliquer sur mot de passe oublié.

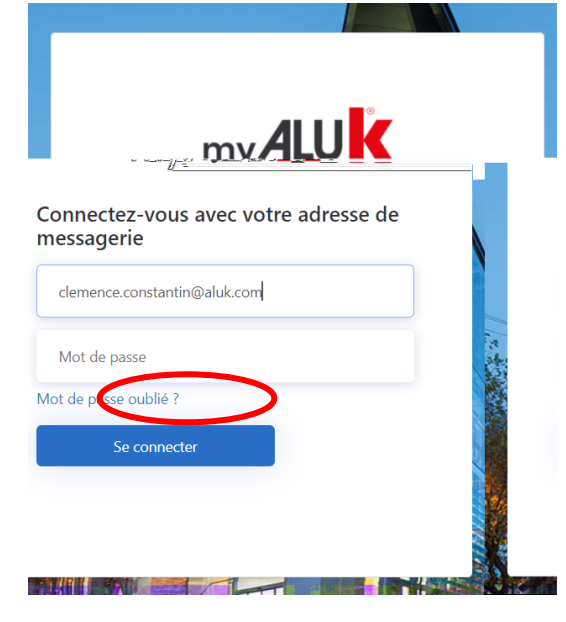

2. Entrer son adresse e-mail et cliquer sur « envoyer le code de vérification »

| < Annuler | ALUK                                    |  |
|-----------|-----------------------------------------|--|
| clemer    | ce.constantin@aluk.com                  |  |
|           | Envoyer le code de vérification         |  |
|           | Continuer (après validation du<br>code) |  |

3. Entrer le code reçu sur votre adresse mail puis cliquer sur « vérifier le code »

|                                                                                                    | 🗐 🦻 🔿 ү 🧅 🗢 Code de vérification de l'adresse de messagerie du compte AluK - Messa 🛛 📃 🗕 🗙                                                                                                    |
|----------------------------------------------------------------------------------------------------|----------------------------------------------------------------------------------------------------|
|                                                                                                    | Fichier         Message         Aide         Acrobat         ©         Rechercher des cutils adaptés           Supprimer         55         4/2         1         Image: Actions adaptés         Image: Actions adaptés |
| Le code de vértification a été envoyé<br>à votre boîte de ré:ception. Copiez-le dans<br>la zone de texte ci-dessous.<br>clemence.constantin@aluk.com | Code de vérification de l'adresse de messagerie du compte AluK            Microsoft pour le compte de AluK <msoni< th=""></msoni<>                                                                                                    |
| Code de vérification                                                                                                    | Vérifiez votre adresse de messagerie<br>Meri d'avoir of d'avoir of d'allemence constantin@aluk.com !<br>Votre codi est : 750306                                                                                                    |
| Continuer (après validation du code)                                                                                                    | Cordialement,<br>Aix<br>community and a partie draw<br>statuses on menagement controller.<br>Vesilier ne pay riporde.                                                                                                    |

4. Cet écran va ensuite apparaitre, il faut cliquer sur « continuer (après validation du code) »

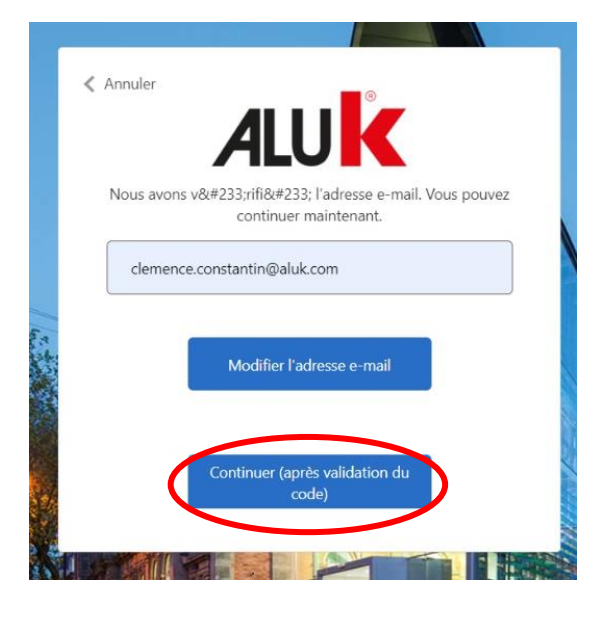

5. Créer le nouveau mot de passe puis cliquer sur « valider mon nouveau mot de passe »

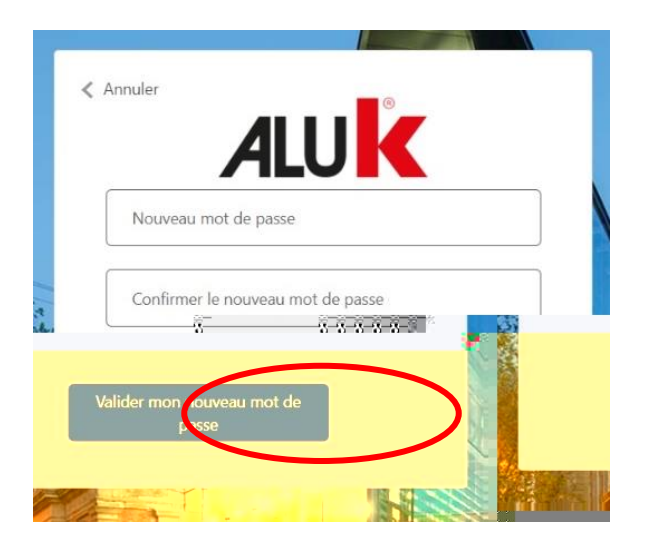

6. Vous pouvez désormais vous connecter avec votre adresse et votre mot de passe nouvellement créé

| my <b>AL</b>                      | U <mark>K</mark> |
|-----------------------------------|------------------|
| Connectez-vous avec<br>messagerie | votre adresse de |
| clemence.constantin@aluk.c        | om               |
|                                   |                  |
| Mot de passe oublié ?             |                  |
| Se connecter                      |                  |

#### 2. Réclamations

1. Pour effectuer une réclamation, aller dans l'onglet « Commandes » puis « Commandes terminées ». Vous pouvez faire une réclamation sur la commande ou sur un article (ligne de commande) :

| my ALUK                                                                      | COMMANDES        | RÉCLAMATIONS | CONTACTS           | NOTIFICATIONS 125 | BASE DOCUMENTAIRE | FR 🕶 🗚         | Test <b>9</b><br>luKLaloiSugerUser                                                   |
|------------------------------------------------------------------------------|------------------|--------------|--------------------|-------------------|-------------------|----------------|--------------------------------------------------------------------------------------|
| n cours <u>Com</u>                                                           | nandes terminées |              |                    | Q Rechercher un   | ne commande       |                | Commandes e                                                                          |
| :: 9010B-S03<br><b>inde</b> : 24/11/2021<br>00001945<br>High surjestice comm | ando             | )            |                    |                   |                   |                | Référence Aluk:<br>00307249<br>Référence client<br>Date de commo<br>Numéro client: ( |
|                                                                              | Quar             | ntité        |                    |                   | Code article      | Description    |                                                                                      |
|                                                                              | 16               | Fai          | re une réclamation |                   | N03631            | RAIL ALUMINIUN | I PEEMONTABLE                                                                        |
| ٩E                                                                           | 1                | Fai          | re une réclamation |                   | N03654            | PROFIL DE JON  | CTION OUVRANT EN LIGI                                                                |
| /M                                                                           | 1                | Fai          | re une réclamation |                   | N99852            | PARCLOSE DE S  | ECURITE 23 MM - H 35 N                                                               |
|                                                                              | 1                | Fai          | re une réclamation |                   | P8017             | CJ PLAT 70 MM  | AVEC DEBORD 4 MM                                                                     |
|                                                                              | 3                | Fai          | re une réclamation |                   | U03001            | DORMANT POU    | R GALANDAGE 1 RAIL                                                                   |

2. Sélectionner la raison de votre réclamation dans la liste déroulante, expliquer le problème rencontré dans le champ texte et ajouter une photo pour l'illustrer si possible, puis cliquer sur envoyer pour soumettre votre réclamation :

|            |                                                                             | BASE DOCUMENTAIR |
|------------|-----------------------------------------------------------------------------|------------------|
|            | Enregistrer un problème de commande                                         |                  |
| es te      |                                                                             | € CC             |
|            | Merci de faire votre réclamation dans un délais de 8 jours                  |                  |
|            | Référence AluK:                                                             |                  |
|            | Type de problème                                                            |                  |
|            | Veuillez sélectionner un type de problème                                   | ~                |
|            | Veuillez sélectionner un type de problème<br>Livraison incorrecte<br>Défaut |                  |
|            | Remise commerciale<br>Autre                                                 |                  |
|            |                                                                             |                  |
| des photos | - <u> </u>                                                                  | FaiUM F          |
|            |                                                                             | FaiNCT           |
|            | Annuler Envoyer                                                             |                  |
|            |                                                                             |                  |
| GE 1 RAII  |                                                                             | FaiDUR GAI ANDAG |

## 3. Notifications / Mes paramètres

Il y a trois types de notifications :

- Quand une commande a été passée
- Quand la date estimée de livraison d'une commande a été modifiée
- Quand votre personne de contact (administratrice des ventes) a changé

Ces notifications sont visibles dans l'onglet « Notifications » et sont envoyés par e-mail (1 fois par jour)

| 2400 Aug                                                            | <u></u>                                                                                  | 125<br>                            |                                                                | 121, and 121, and 121, and 121, and 121, and 121, and 121, and 121, and 121, and 121, and 121, and 121, and 121 |
|---------------------------------------------------------------------|------------------------------------------------------------------------------------------|------------------------------------|----------------------------------------------------------------|----------------------------------------------------------------------------------------------------|
| a date de livraison (<br>1º00303683<br>bijisdeji 3ad Dagreeber 2021 | a été modifiée   Commande                                                                | Tout sek                           | arehar une notification<br>setionner<br>2ggLpagember 2021      |                                                                                                    |
|                                                                     |                                                                                          | La date de livraison<br>nº00303683 | a été modifiée   Commande                                      | Boniour                                                                                                    |
| de nº00303683   Référence<br>21 a changé:                           | Thursday, 2nd December 2021     La date de livraison a été modifiée                      | ii<br>9   Commande                 | La date d'expé<br>client 00001945                              | dition estimée pour votre comman<br>5 Initialement prévu pour le 07/12/20                                       |
| • Thur<br>Jad                                                       | sday, 2nd December 2021 fi<br>ata:de livraison: p.átó:medifióe ll.gemmande:<br>J0303883  |                                    |                                                                | /11/2021                                                                                                    |
| חאד<br>עם ר<br>צה                                                   | rsday, 2nd December 2021 II<br>date de livraison a étê modifiée () Commande-<br>10803653 | L6 861                             | wroerone na nestae (d word e dile poeta<br><mark>Voir m</mark> | a commando                                                                                                    |

Les notifications peuvent être désactivées, en allant dans « Mon compte » puis « Mes paramètres » :

| my <b>ALUK</b>         | COMMANDES           | RÉCLAMATIONS                                                                                                    | CONTACTS                       | NOTIFICATIONS 125         | BASE DOCUMENTAIRE                                       | FR 🕶                       | ę                                                                                | 5 |
|------------------------|---------------------|----------------------------------------------------------------------------------------------------|--------------------------------|---------------------------|---------------------------------------------------------|----------------------------|----------------------------------------------------------------------------------|---|
| Mon compte             | Mes paramètres      |                                                                                                    |                                |                           |                                                         |                            | <ul> <li>Mon compte</li> <li>Mon organisation</li> <li>Se déconnecter</li> </ul> |   |
| Notifications          |                     |                                                                                                    |                                |                           |                                                         |                            |                                                                                  |   |
|                        | Nouvelle date de li | vraison                                                                                                    | No                             | ouveau contact au service |                                                         | Nou                        | velle commande                                                                   |   |
| Notifications per o-me | 0<br>_ <u></u>      | ✓ Natifications, ✓ Natifications, ✓ Since Since | uar e-mail<br>ur la plateforme |                           | มดรัสรัสพรัสทร พระ ณะราสฟ<br>Sur-la platefo<br>ป ม รับก | rme<br>a <u>prateforme</u> |                                                                                  | ] |
|                        |                     |                                                                                                    |                                |                           |                                                         |                            |                                                                                  |   |

#### 4. Ajouter un nouvel utilisateur

Pour ajouter un nouvel utilisateur, cliquer sur « Mon organisation » puis sur le bouton « Ajouter un nouvel utilisateur »

| my <b>ALUK</b>   | COMMANDES | RÉCLAMATIONS | CONTACTS | NOTIFICATIONS | BASE DOCUMENTAIRE | FR 🕶  |                                                                                  |
|------------------|-----------|--------------|----------|---------------|-------------------|-------|----------------------------------------------------------------------------------|
| Mon organisation |           |              |          |               |                   |       | <ul> <li>Mon compte</li> <li>Mon organisation</li> <li>Se déconnecter</li> </ul> |
|                  |           |              |          |               |                   | + Ajo | uter un nouvel utilisateur                                                       |

Remplissez les champs demandés et sélectionner le rôle :

- <u>Administrateur</u> : gère les comptes de la société, il peut ajouter et supprimer de nouveaux utilisateurs et changer leur rôle. Il voit les prix. Il a accès à toute la base documentaire.
- <u>Utilisateur classique</u>: Ne voit pas les utilisateurs et ne peut pas en ajouter. Il ne voit pas les prix. Il a accès à toute la base documentaire sauf aux documents comprenant les tarifs.
- <u>Utilisateur classique avec prix</u>: Ne voit pas les utilisateurs et ne peut pas en ajouter. Il voit les prix. Il a accès à toute la base documentaire.

Cliquer sur « Envoyer ». L'utilisateur recevra un e-mail l'invitant à définir son mot de passe pour accéder à l'extranet :

| sique (sans |
|-------------|
| sique avec  |
|             |
| Aluk        |
|             |
|             |
|             |
|             |
|             |
|             |

Ajouter un nouvel utilisateur

## 5. Base documentaire

La navigation sur la base documentaire est assez simple. Le menu :

- « Commandes » : suivi de commande et réclamation
- « Bibliothèque » : documents techniques et commerciaux à votre disposition
- « Actualités » : articles mis en ligne par AluK
- « Tarif » : dernier tarif en vigueur
- « Contact »
- «Favoris » : retrouvez les documents mis en favoris

| mv <b>ALU</b> K                         | Commandes | Ribliothèque 🖉 🖉 👘 | ua tao in te 🔍 | - | Adam Ministrator |
|-----------------------------------------|-----------|--------------------|----------------|---|------------------|
| Note<br>d'information<br>ex presenteres |           |                    |                |   |                  |
|                                         |           |                    | energe 🎼       |   |                  |
|                                         |           |                    |                | R |                  |
|                                         |           |                    |                |   | N(0))(c) of the  |
|                                         |           |                    |                |   | Th.              |

#### a. La bibliothèque :

L'onglet bibliothèque vous permet de retrouver tous les documents mis à votre disposition. Vous pouvez les afficher par liste (comme ci-joint) ou en mosaïque.

- L'étoile vous permet de mettre le document en favoris, vous le retrouverez ainsi dans l'onglet du menu « favoris »
- Voir vous permet de consulter le document en ligne
- Télécharger vous permet de télécharger le document sur votre ordinateur

#### b. Les favoris :

Dans l'onglet favoris, retrouver tous les documents ou vous aurez mis une étoile. Une barre de recherche vous permet de trouver rapidement le document souhaité.

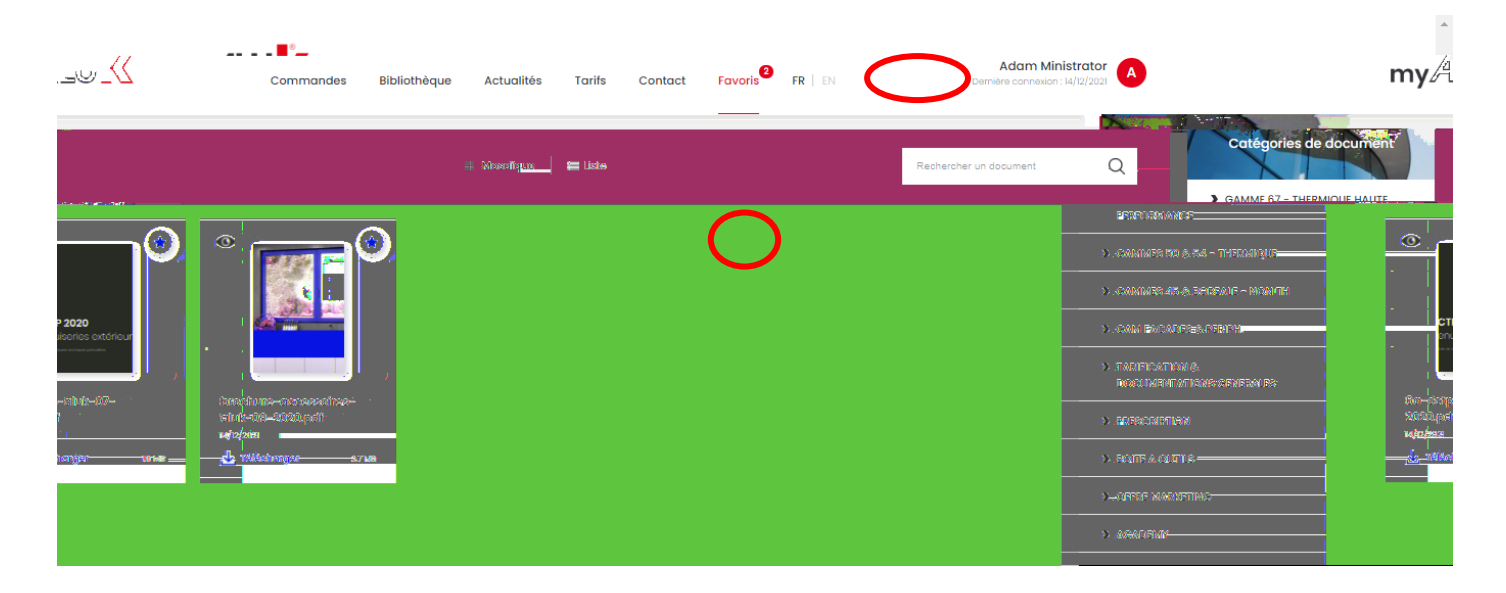

#### AluK France

Rue du Petit Bois, ZI des Platières 69440 Mornant

Tel: +33 (0)478193740 Fax: +33 (0)478193741

Aluk.fr

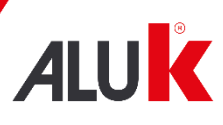